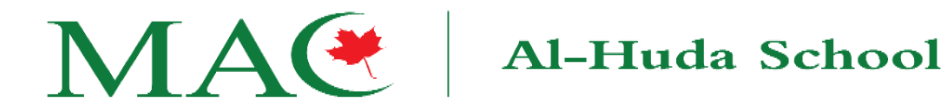

## **Homework Practice Instructions via Application**

## 1- Download the BidayaBook Application

- Apple Store: Download Here
- Google Play (Android): Download Here
- Windows: Download Here

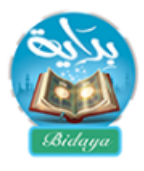

## 2- Starting the Lesson

- Open the app and click on the red circle, then select the right blue button to begin the first lesson.

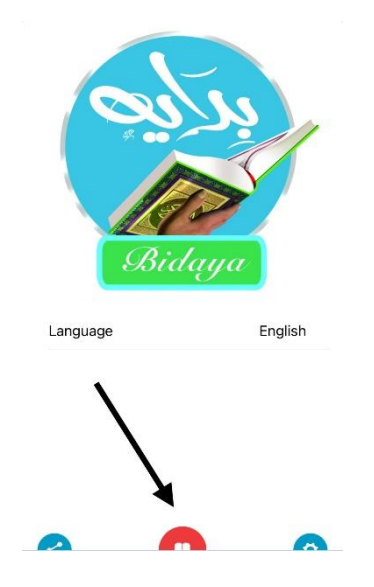

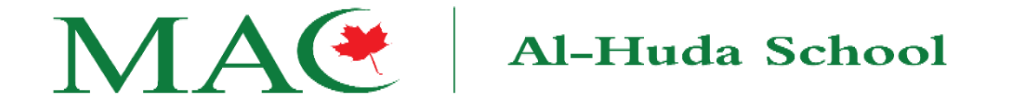

- **3- Selecting a Lesson or Settings** 
  - To choose a specific lesson or access settings, click on the left blue circle.

| لدرس ۱ 🖉                               | Bidaya                       | Lesson 1  | الدرس ۱ در Lesson 1 در الم دار الم دار الم دار الم | Kertings                 |                |
|----------------------------------------|------------------------------|-----------|----------------------------------------------------|--------------------------|----------------|
| حروف الهجاء المفردة<br>Arabic alphabet | Nasheed                      |           | Arabic alphabet                                    | Select Reciter           | Sh. Ibrahim Al |
|                                        | CHAPTER 1                    | <u>3</u>  | () () () ()<br>()                                  | Wait between audio items | Don't Wait     |
|                                        | (Alphabets<br>Lesson 1       |           |                                                    | Repeat each item         | Don't Repeat   |
|                                        | (ita) Letter Shapes          | <b>60</b> |                                                    | On audio group ends      | Do Nothing     |
|                                        | CHAPTER 2                    |           |                                                    | Loop                     | 0              |
| في ط 🕹                                 | Fat-ha                       |           |                                                    | Words Explained Mode     | $\bigcirc$     |
|                                        | () Lesson 3                  |           | () () () () ()                                     | Page View                | Split Page     |
|                                        | () Kasra<br>Lesson 4         | Q         |                                                    | Language                 | English        |
|                                        | () Dumma<br>Lesson 5         | 0         |                                                    |                          |                |
|                                        | CHAPTER 3                    | U         |                                                    |                          |                |
|                                        | ( Tanween Fat-ha Lesson 6    |           | $\odot$                                            |                          |                |
|                                        | () Tanween Kasra<br>Lesson 7 |           |                                                    |                          |                |

## **4- Practicing Pronunciation**

- During each lesson, click on letters or words to hear the correct pronunciation. Repeat until the pronunciation is mastered.

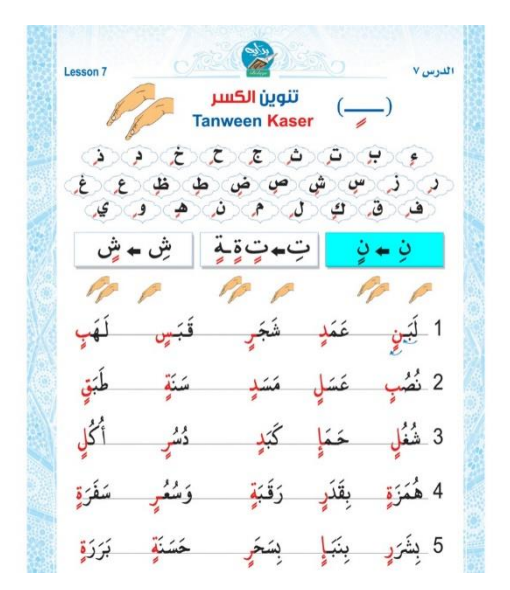